## CARA PEMBAYARAN TAGIHAN PDAM MELALUI APLIKASI LAZADA

Berikut adalah langkah - langkah melakukan pembayaran tagihan PDAM melalui Aplikasi Lazada:

1. Login akun aplikasi Lazada, pilih Pulsa & Tagihan

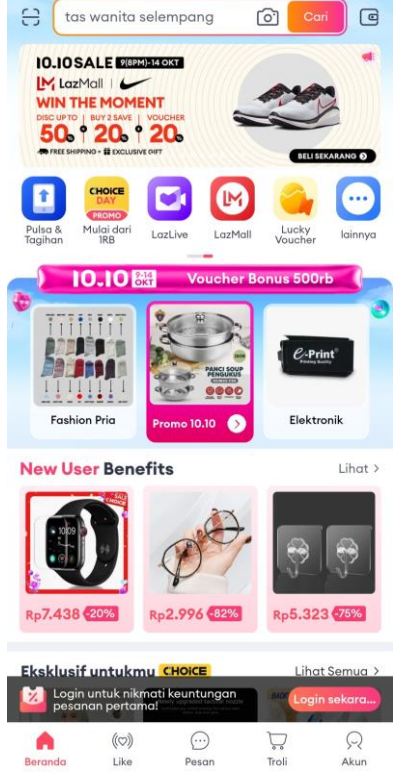

2. Pilih Air PDAM dalam menu Pembayaran Tagihan.

| < Produ                                                       | k Digital                                                           |                                                                      | Q C                                          |
|---------------------------------------------------------------|---------------------------------------------------------------------|----------------------------------------------------------------------|----------------------------------------------|
| ISI ULAN<br>UANG E<br>Tanpa NF                                | IG SALDO<br>LEKTRONI<br>C, di Lazada<br>• • •                       | K                                                                    | BITZZ                                        |
| Tiket<br>Pesawat                                              | Hotel                                                               | Kartu<br>Kredit                                                      | t Tagiha                                     |
| Perukaran Terbatas<br>15%OFF Rut<br>Tanpa Min<br>Pembelian S& | ernational F<br>e Internasional Pil<br>laku hingga 14 Ok<br>K Ambil | Penukaran Terbatas<br>Vou<br>10%OFF<br>Tanpa Min<br>Pembelian<br>S&K | Domestik Pilihan<br>ku hingga 14 Ok<br>Ambil |
| lsi Ulang                                                     |                                                                     |                                                                      |                                              |
| Pulsa                                                         | DISKON                                                              | Uang Elektronik                                                      |                                              |
| Pembayara                                                     | n Tagihan                                                           |                                                                      |                                              |
| Token PLN                                                     | Tagihan PLN                                                         | Air PDAM                                                             | Telco<br>Pascabayar                          |
| BPJS                                                          | TV & Internet                                                       | Gas PGN                                                              | Angsuran<br>Kredit                           |
| DISKON 20RB                                                   | ~                                                                   |                                                                      |                                              |

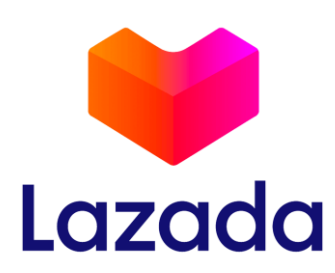

3. Isi PDAM Kab. Ciamis Lalu isi No Sambungan, klik Buat Tagihan.

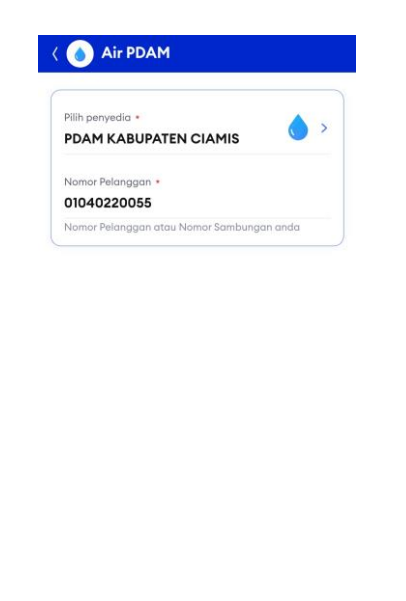

4. Cek Kembali Nama dan No Sambungan Kemudian Klik Bayar Sekarang.

Buat Tagihan

| Pilih penyedia •        | A                         |  |  |  |
|-------------------------|---------------------------|--|--|--|
| PDAM KABUPATEN CIAMIS   |                           |  |  |  |
| Nomor Pelanggan 🔹       |                           |  |  |  |
| 01040220055             |                           |  |  |  |
| Nomor Pelanggan atau No | omor Sambungan anda       |  |  |  |
| Detil Tagihan           |                           |  |  |  |
| Nama Pelanggan          | KANTOR PDAM KAB<br>CIAMIS |  |  |  |
| Tagihan Pertama         |                           |  |  |  |
| address                 |                           |  |  |  |
| bill qty                | 1                         |  |  |  |
| period 1                | SEP 2024                  |  |  |  |
| sub first meter 1       | 716                       |  |  |  |
| sub last meter 1        | 843                       |  |  |  |
| sub amount 1            | Rp1.498.200               |  |  |  |
| sub admin 1             | Rp2.500                   |  |  |  |
| sub penalty 1           | Rp0                       |  |  |  |
|                         | D-1 500 700               |  |  |  |
| aya Layanan Rp:2.500    | Bayar Sekarana            |  |  |  |

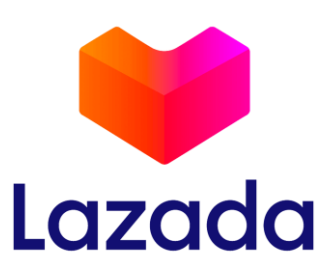

5. Selesai! Pelanggan akan mendapatkan **Detail Transaksi** sebagai bukti bahwa transaksi berhasil dilakukan

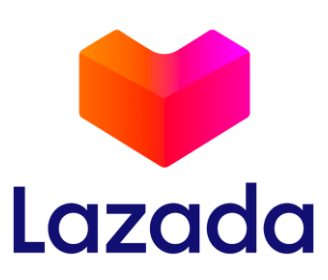